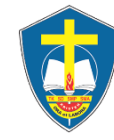

| Mata Pelajaran | : INFORMATIKA |
|----------------|---------------|
| Waktu          | : 60 Menit    |

Buatlah sebuah database dengan nama **<u>UPRAK DATABASE TOKO ABC\_NAMA\_KELAS/ABSEN</u>** dari database tersebut buatlah :

- 1. Table
- 2. Query
- 3. Form Masukan Data
- 4. Laporan Penjualan ( Report )

dengan detail di bawah ini :

# <u>1. Tabel</u>

Nama table : TabelPenjualan dengan field seperti di bawah ini :

| No | Nama Field  | Type Data         |  |  |  |  |
|----|-------------|-------------------|--|--|--|--|
| 1  | kode_toko   | Text (4)          |  |  |  |  |
| 2  | nama_toko   | Text (30)         |  |  |  |  |
| 3  | beras       | Number (Long Int) |  |  |  |  |
| 4  | minyak      | Number(Long Int)  |  |  |  |  |
| 5  | gula        | Number(Long Int)  |  |  |  |  |
| 6  | garam_dapur | Number(Long Int)  |  |  |  |  |

## 2. Query

### Nama query : QueryPenjualan

(masukan semua field yang ada pada tabel kemudian tambahkan field di bawah ini )

### jumlah:[beras]+[minyak]+[gula]+[garam\_dapur] diskon: iif([jumlah]>=20;500000;"tidak dapat diskon")

### 3. Form

*Nama Form : FormDataPenjualan*(gunakan query wizard), Atur tampilan header form menjadi seperti di bawah ini :

| Form Masukan Data Penjualan<br>DATA PENJUALAN TOKO SEMBAKO "ABC"<br>JI. BSD Raya No.65 Tangerang Selatan |        |  |  |  |  |  |
|----------------------------------------------------------------------------------------------------|--------|--|--|--|--|--|
| Kode_Toko<br>Nama_toko                                                                                   |        |  |  |  |  |  |
| Jumlah barang yang di l                                                                                  | beli : |  |  |  |  |  |
| Beras                                                                                                    |        |  |  |  |  |  |
| Minyak                                                                                                   |        |  |  |  |  |  |
| Gula<br>Garam Dapur                                                                                      |        |  |  |  |  |  |
| Jumlah<br>Diskon                                                                                         |        |  |  |  |  |  |
| Simpan                                                                                                   | Baru   |  |  |  |  |  |
| Created By : Christin Yanuari                                                                            | ni     |  |  |  |  |  |

4. Laporan Penjualan (Report)

*Nama Report : ReportPenjualan* (gunakan query wizard) Atur tampilan header form menjadi seperti di bawah ini :

|                              | Laporan ( Report ) Data Penjualan<br>DATA PENJUALAN TOKO SEMBAKO "ABC"<br>JI. BSD Raya No.65 Tangerang Selatan |  |       |        |      |             |        |             |
|------------------------------|----------------------------------------------------------------------------------------------------|--|-------|--------|------|-------------|--------|-------------|
| Kode Toko                    | Nama Toko                                                                                                    |  | Beras | Minyak | Gula | Garam Dapur | jumlah | Diskon      |
| 001                          | Toko Abadi                                                                                                    |  | 20    | 40     | 30   | 15          | 105    | 500000      |
| Created : Christin Yanuarini |                                                                                                    |  |       |        |      |             |        |             |
| 19 April 2022                |                                                                                                    |  |       |        |      |             |        | Page 1 of 1 |